## Подешавање аутентификације одлазне поште у OutlookExpress-u 6

## 30

## **Outlook Express 6**

Изаберите Tools мени и опцију Account Settings Изаберите "Mail" tab. Изаберите свој mail.jotel.co.rs налог:

|                 |                        | 2                                   |              |
|-----------------|------------------------|-------------------------------------|--------------|
| Al Mail New     | s Directory Service    | £                                   | Add          |
| Account         | Туре                   | Connection                          | Remove       |
| Connect wsu.edu | mail<br>mail (default) | Any Available<br>Local Area Network | Properties   |
| S. 6            |                        |                                     | Set as Defau |
|                 |                        |                                     | Import       |
|                 |                        |                                     | Export       |
|                 |                        |                                     | Set Order    |
|                 |                        |                                     |              |

Селектујте "Properties". Затим изаберите "Servers" tab. За "Outgoing Mail (SMTP)", укуцајте име сервера "mail.jotel.co.rs" и чекирајте опцију "My server requires authentication" како је приказано:

| Server Information My incoming mail server is a POP3 server. Incoming mail (POP3): mail.jotel.co.rs Outgoing mail (SMTP): mail.jotel.co.rs Incoming Mail Server Account name: korisnicko_ime Password: V Remember password Log on using Secure Password Authentication Outgoing Mail Server V My server requires authentication Settings                                       | 100000                | Canier      | 0               | C                | A REPORT OF  |     |
|----------------------------------------------------------------------------------------------------|-----------------------|-------------|-----------------|------------------|--------------|-----|
| Server Information<br>My incoming mail server is a POP3 server.<br>Incoming mail (POP3): mail.jotel.co.rs<br>Outgoing mail (SMTP): mail.jotel.co.rs<br>Incoming Mail Server<br>Account name: korisnicko_ime<br>Password: •••••••<br>© Remember password<br>Log on using Secure Password Authentication<br>Outgoing Mail Server<br>© My server requires authentication Settings | eneral                | Servers     | Connection      | Security         | Advanced     |     |
| My incoming mail server is a POP3 server.<br>Incoming mail (POP3): mail.jotel.co.rs<br>Outgoing mail (SMTP): mail.jotel.co.rs<br>Incoming Mail Server<br>Account name: korisnicko_ime<br>Password: ••••••<br>© Remember password<br>Log on using Secure Password Authentication<br>Outgoing Mail Server<br>© My server requires authentication Settings                        | Server                | Information | 1               |                  |              |     |
| Incoming mail (POP3): mail.jotel.co.rs Outgoing mail (SMTP): mail.jotel.co.rs Incoming Mail Server Account name: korisnicko_ime Password: V Remember password Log on using Secure Password Authentication Outgoing Mail Server V My server requires authentication Settings                                                                                                    | My in                 | ncoming m   | ail server is a | POP3             | server.      |     |
| Outgoing mail (SMTP): mail.jotel.co.rs Incoming Mail Server Account name: korisnicko_ime Password: V Remember password Log on using Secure Password Authentication Outgoing Mail Server V My server requires authentication Settings                                                                                                    | Incoming mail (POP3): |             | POP3): m        | mail.jotel.co.rs |              |     |
| Incoming Mail Server<br>Account name: korisnicko_ime<br>Password: ••••••<br>© Remember password<br>Log on using Secure Password Authentication<br>Outgoing Mail Server<br>© My server requires authentication Settings                                                                                                    | Outg                  | oing mail ( | SMTP): m        | ail.jotel.co     | D. <b>rs</b> |     |
| Account name: korisnicko_ime Password: Password: Remember password Log on using Secure Password Authentication Outgoing Mail Server V My server requires authentication Settings                                                                                                    | Incomir               | ng Mail Ser | ver             | Le.              | 8            |     |
| Password:                                                                                                    | Account name:         |             | ko              | korisnicko_ime   |              |     |
| Remember password     Log on using Secure Password Authentication     Outgoing Mail Server     My server requires authentication     Settings                                                                                                    | Pass                  | word:       | •••             |                  |              |     |
| Log on using Secure Password Authentication Outgoing Mail Server  My server requires authentication Settings                                                                                                    |                       |             | ₩ F             | Remember         | password     |     |
| Outgoing Mail Server                                                                                                    |                       | og on usin  | g Secure Pas    | sword Auth       | entication   |     |
| My server requires authentication Settings                                                                                                    | Outgoir               | ng Mail Ser | ver             |                  |              |     |
|                                                                                                    | V N                   | ly server n | quires auther   | tication         | Setti        | ngs |
|                                                                                                    |                       | tracowersk  |                 |                  |              |     |
|                                                                                                    |                       |             |                 |                  |              |     |
|                                                                                                    |                       |             |                 |                  |              |     |
|                                                                                                    |                       |             |                 |                  |              |     |

Сада изаберите "Settings" дугме.

Изаберите опцију "Log on Using" и унесите своје корисничко име и лозинку а затим кликните на "OK" дугме.

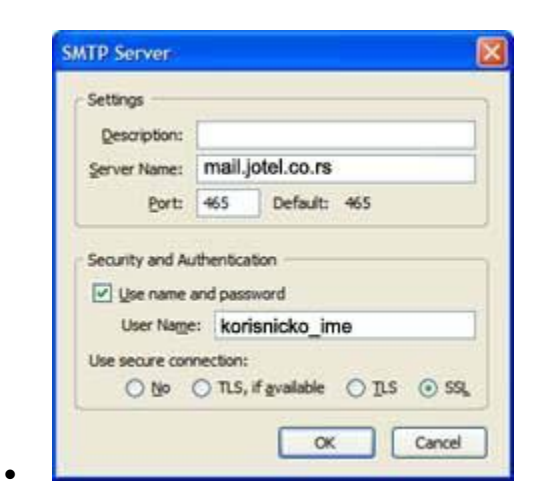

Изаберите "Advanced" tab.

Под Server Port Numbers, испод Outgoing Mail (SMTP) поља, чекирајте "**This server requires a** secure connection (SSL)" и промените сервер број на **465**.

Изаберите "ОК" дугме да снимите све промене.